## Mini guida per Iscrizione ad un corso **ISCRITTI ALL'ORDINE DI ROMA**

Dal Sito Web dell'Ordine

(www.ordinemediciroma.it) Selezionare il banner Area Riservata Area Riservata OMCeO Roma Divez Riservata dell'Ordine dei Med redici e l'Ordine automatizzando e semplifio dispenibili sone la visualizzazione delle informazion vesta della Casella di posta PEC gratuita, la richier nuale con il sistema PagaPA. Magniori informazioni sui Servizi O E' inoltre disponibile la nuova App Gratuita ( Scaricala da qui Coogle play Coperation

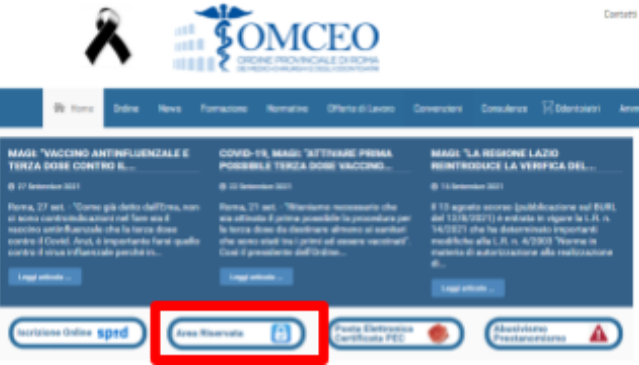

Accedere con le proprie credenziali Codice fiscale e password, in caso sia necessario recuperarle procedere con il recupero come indicato nel sito Web.

All'interno dell'Area Riservata selezionare la voce ECM -> Iscriviti ad un corso

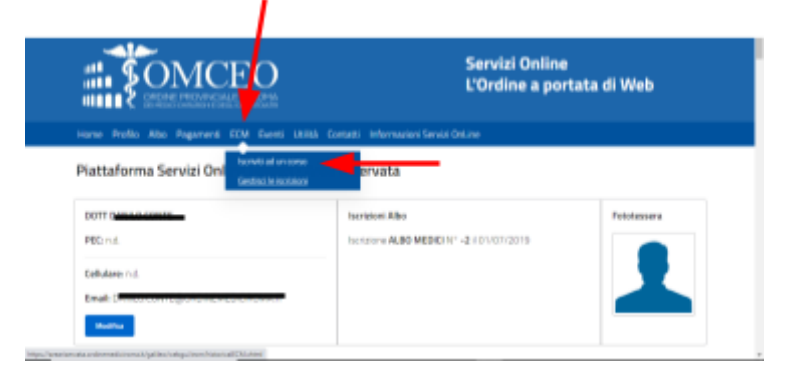

di

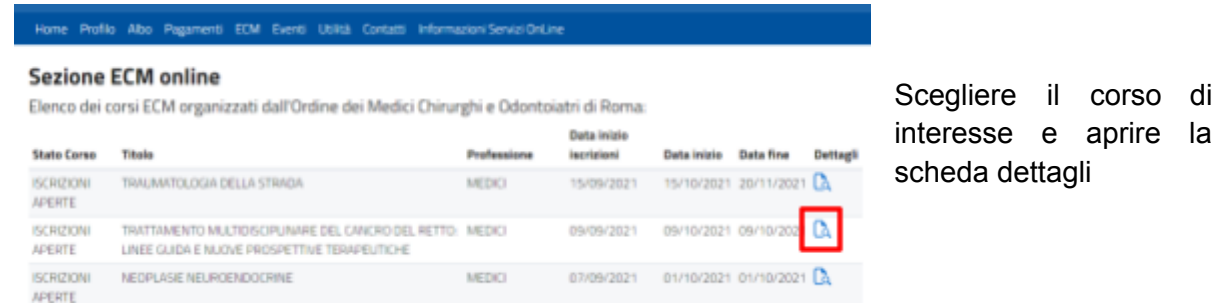

Iscriversi al corso mediante l'apposito pulsante

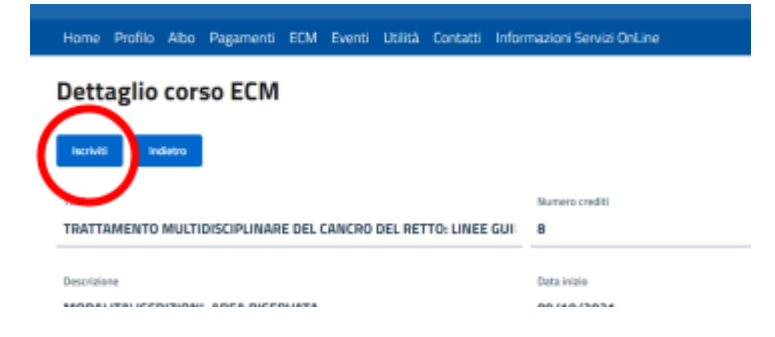